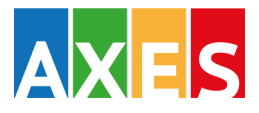

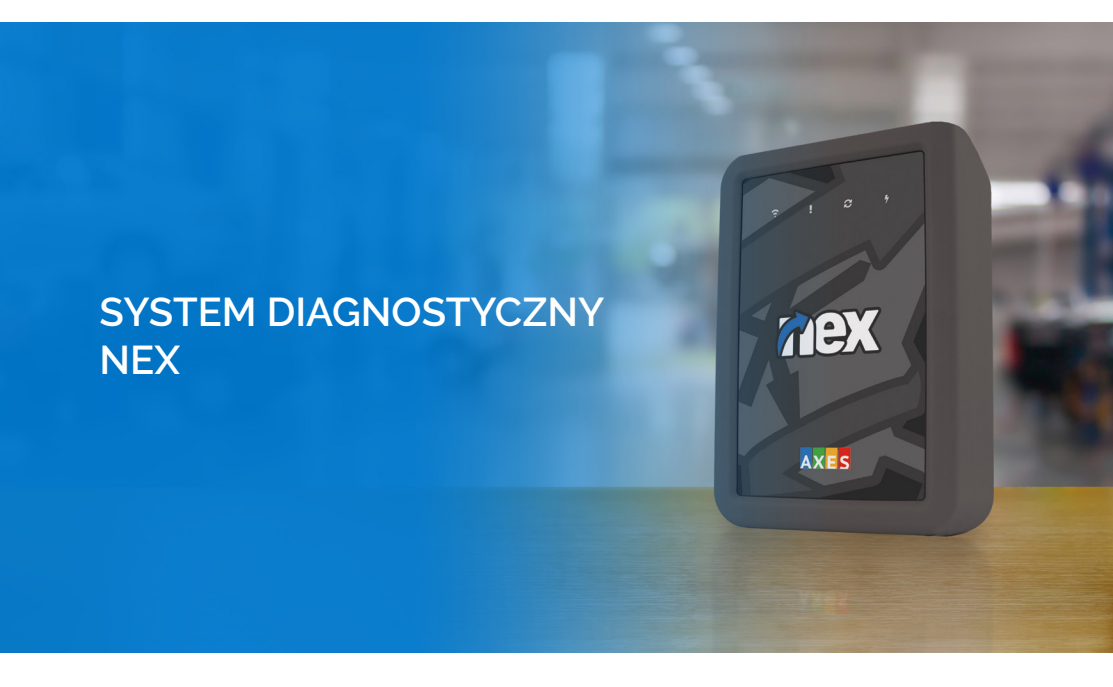

# INSTRUKCJA OBSŁUGI

#### WYMAGANIA SPRZĘTOWE NEX

#### Optymalna konfiguracja:

#### Komputer:

- procesor 2GHz
- 4GB pamięci RAM
- 2GB wolnej pamięci na dysku twardym
- Windows® 10/11 (32-bit i 64bit)
- gniazdo USB

- Smartfon/Tablet:
- Android (od wersji 8.0)

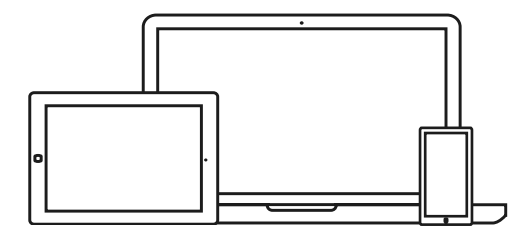

# SPIS TREŚCI

| Przygotowanie działania                                                   |    |
|---------------------------------------------------------------------------|----|
| Opis urządzenia                                                           | 1  |
| Podłączenie do komputera                                                  | 1  |
| Przełączanie Bluetooth/Wi-Fi                                              | 2  |
| Przywracanie ustawień fabrycznych                                         | 2  |
| Pierwsze uruchomienie                                                     |    |
| Instalacja Oprogramowania CDIF/3                                          | 3  |
| Rejestracja w Strefie Użytkownika                                         | 4  |
| Alternatywne przełączanie Bluetooth/Wi-Fi                                 | 5  |
| Połączenie Bluetooth (Komputer - NEX)                                     | 5  |
| Konfiguracja Wi-Fi (Komputer - NEX)                                       | 6  |
| Konfiguracja Wi-Fi (Router - NEX)<br>Przygotowanie pracy Android          | 8  |
| Pobieranie aplikacji Android                                              | 9  |
| Instalacja aplikacji                                                      |    |
| Połączenie NEX z smartfonem/tabletem<br>Podłączenie Urządzenia do pojazdu | 11 |
| Połączenie Urządzenia NEX z samochodem                                    | 12 |
|                                                                           |    |

#### OPIS URZĄDZENIA

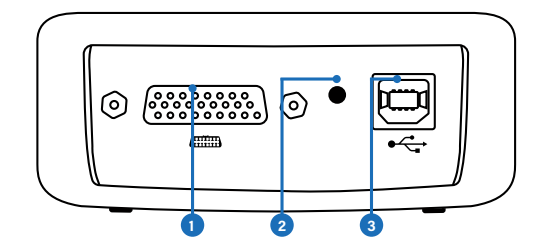

- Złącze adaptera diagnozy szeregowej J1962.
- Przycisk funkcyjny.

3 Gniazdo USB - alternatywna komunikacja z komputerem, używane również do początkowej instalacji Oprogramowania CDIF/3.

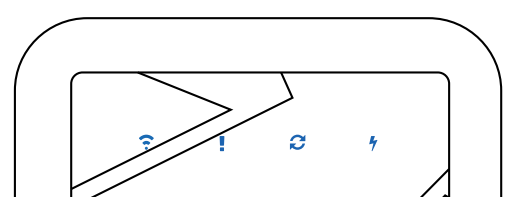

- 🙃 Dioda sygnalizująca połączenie bezprzewodowe.
- Dioda wskazująca błąd.
- 😂 Dioda wskazująca połączenie między Urządzeniem NEX a komputerem/tabletem.
- Dioda wskazująca zasilanie.

#### PODŁĄCZENIE DO KOMPUTERA

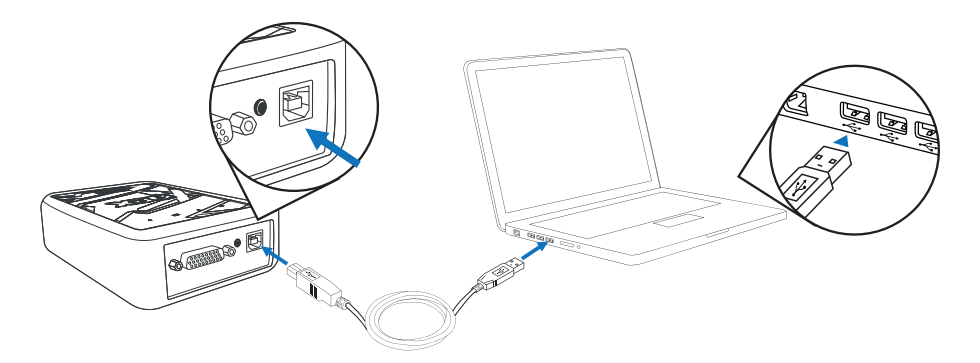

Podłącz wtyczkę kabla USB do odpowiedniego gniazda Urządzenia NEX, a drugi koniec do gniazda USB komputera.

#### PRZEŁĄCZANIE BLUETOOTH/Wi-Fi

1

2

3

Aby wejść do menu Urządzenia NEX wciśnij i przytrzymaj przycisk funkcyjny od 3 do 5 sekund, aż do mignięcia wszystkich ikon.

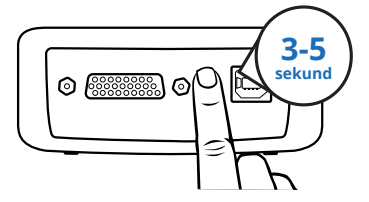

Dioda ? połączenia bezprzewodowego miga w zależności od tego, czy wybrałeś Wi-Fi czy Bluetooth: Wi-Fi - pojedyncze mignięcie, Bluetooth - podwójne mignięcie.

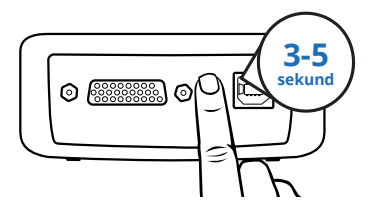

Przełączenie między Wi-Fi a Bluetooth następuje poprzez pojedyncze wciśnięcie przycisku.

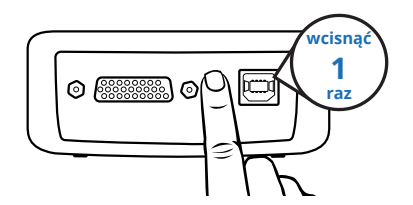

Aby wyjść z menu przytrzymaj przycisk od 3 do 5 sekund lub odczekaj 30 sekund.

### PRZYWRACANIE USTAWIEŃ FABRYCZNYCH

Aby przywrócić ustawienia fabryczne Urządzenia NEX wciśnij i przytrzymaj przycisk funkcyjny przez min. 10 sekund. W tym czasie wszystkie ikony na urządzeniu powinny mignąć dwukrotnie.

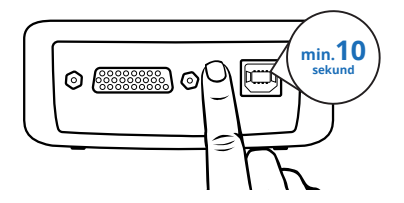

UWAGA: Urządzenie NEX jest obsługiwane przez Oprogramowanie CDIF/3.

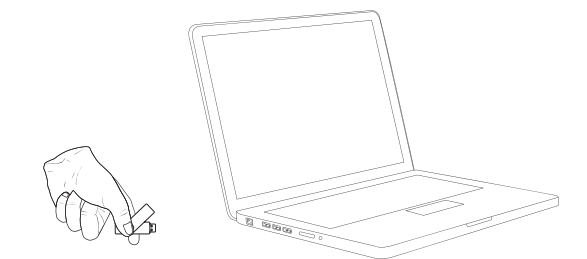

Podłącz nośnik danych do odpowiedniego gniazda USB komputera. **UWAGA**: Indywidualne ustawienia Twojego komputera mogą spowodować, że instalator Oprogramowania CDIF/3 nie uruchomi się automatycznie. W takim wypadku należy uruchomić go ręcznie wybierając:

#### Mój komputer -> CDIF/3 -> setup.exe

Opcjonalnie wejdź na stronę **www.cdif3.com** i zaloguj się do Strefy Użytkownika swoim loginem i hasłem. Przejdź do zakładki **Pobierz oprogramowanie**, a następnie wybierz oprogramowanie na docelowe urządzenie. Kliknij **Oprogramowanie**, a następnie **Klucz**.

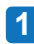

Wybierz język instalatora i wciśnij przycisk OK.

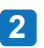

Postępuj zgodnie ze wskazówkami na ekranie, aby zainstalować oprogramowanie.

| Wybierz | język instalacji 🛛 🔍 📉                    |
|---------|-------------------------------------------|
| ß       | Wybierz język używany podczas instalacji: |
|         | Polski                                    |

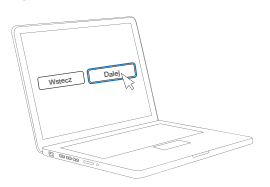

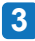

Jeżeli instalujesz Oprogramowanie CDIF/3 po raz pierwszy, Windows zapyta o zgodę na instalację sterowników.

| +- Z | abezpieczenia systemu Windows                                                                                                    | 23                                |
|------|----------------------------------------------------------------------------------------------------|-----------------------------------|
| Cz   | y chcesz teraz zainstalować to oprogramowanie urządzeni                                                                                       | a?                                |
|      | Nazwa: CDIF/3<br>Wydawca: Axes System sp. z o. o.                                                                                             |                                   |
|      | Zawsze ufaj oprogramowaniu z "Axes System sp. z Zainstaluj<br>o. o."                                                                          | Nie instaluj                      |
| ۲    | Należy instalować oprogramowanie sterowników pochodzące wyłącznie oc<br>wydawców. Jak określić, które oprogramowanie sterownika można bezpiec | I zaufanych<br>znie zainstalować? |

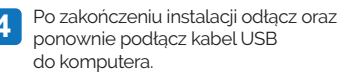

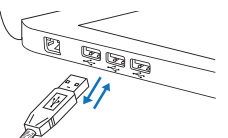

Na pasku zadań pojawi się informacja o poprawnie zainstalowanych sterownikach.

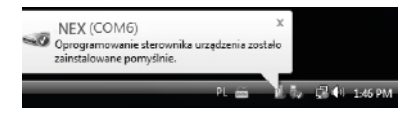

#### REJESTRACJA W STREFIE UŻYTKOWNIKA

Dopóki urządzenie nie zostanie zarejestrowane, przy każdym uruchomieniu Oprogramowania CDIF/3 zostaniesz powiadomiony o konieczności rejestracji.

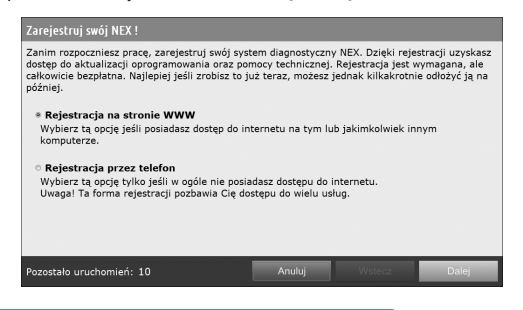

#### KROK 1 Numer seryjny oraz kod rejestracyjny

Do rejestracji w Strefie Użytkownika potrzebujesz tyko kilka minut, numer seryjny urządzenia oraz kod rejestracyjny. Oba numery znajdują się na tablicy informacyjnej podczas uruchomienia Oprogramowania CIDF/3 oraz w zakładce Informacje po rejestracji systemu diagnostycznego.

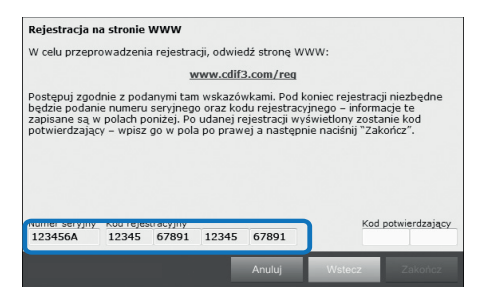

#### KROK 2 Rejestracja w Strefie Użytkownika

 Wejdź na stronę www.cdif3.com/reg i postępuj zgodnie ze wskazówkami na ekranie. Numer seryjny oraz kod rejestracyjny należy wpisać w końcowej fazie rejestracji.

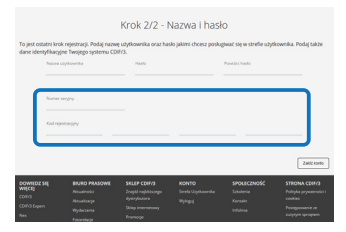

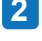

Otrzymany kod potwierdzający wpisz w odpowiednie pola Oprogramowania CDIF/3 do jego pełnej rejestracji.

| Rejestracja                                                  | udana                                                                                                    |
|--------------------------------------------------------------|----------------------------------------------------------------------------------------------------|
| Gratulacje I Wład<br>korzystać z niej i<br>potwierdzający, I | inie udab Ci się zabzyć konto w Strefie Uzyktownika. Odłąd możesz<br>zywając Twojej nazwy uzytkownika i hasła. Ponzej znajduje się kod<br>dóry należy wprowadzió w programie CDIF/3. |
| Wpn                                                          | owadź ponizszy kod w odpowiednie pola programu<br>CDIF/3                                                                                                    |
|                                                              | 50716 52763                                                                                                    |
|                                                              |                                                                                                    |
|                                                              |                                                                                                    |

Założenie konta w Strefie Użytkownika pozwoli także na pobieranie aktualizacji oraz korzystanie z pomocy technicznej.

#### ALTERNATYWNE PRZEŁĄCZANIE BLUETOOTH/WI-FI

Podłącz wtyczkę kabla USB do odpowiedniego gniazda Urządzenia NEX, a jego drugi koniec do gniazda USB komputera i uruchom program.

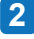

Przejdź do Ustawień programu oznaczonych ikoną w następnie wybierz zakładkę Bezprzewodowy. 3 Suv

Suwak w podmenu pozwala na przełączanie między **Wi-Fi** a **Bluetooth**.

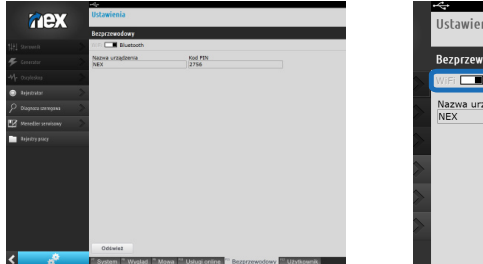

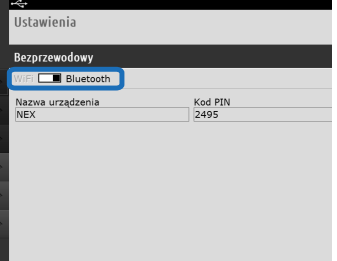

#### POŁĄCZENIE BLUETOOTH (KOMPUTER - NEX)

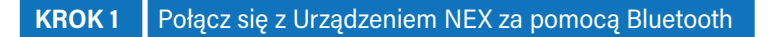

| 1 |   | - |  |
|---|---|---|--|
|   | 2 |   |  |
|   |   |   |  |
|   |   |   |  |

Uruchom Oprogramowanie CDIF/3.

Po pojawieniu się komunikatu, kliknij na powiadomienie w prawym, dolnym rogu ekranu.

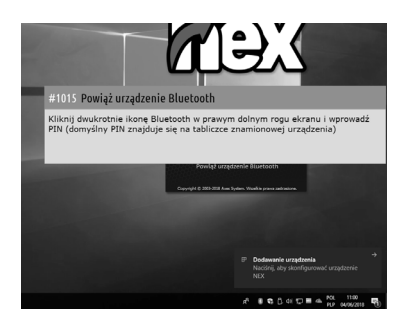

3 Wprowadź PIN w wyświetlonym oknie i zatwierdź. PIN znajduje się na tabliczce znamionowej urządzenia.

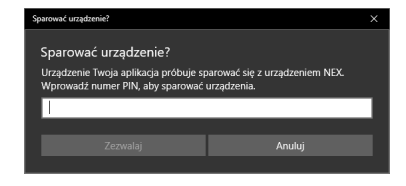

#### KONFIGURACJA Wi-Fi (KOMPUTER - NEX)

**KROK 1** Podłącz urządzenie do komputera

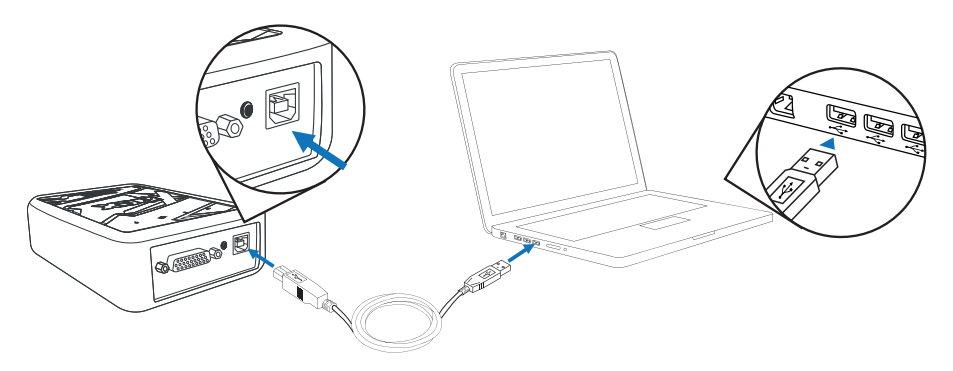

Podłącz wtyczkę kabla USB do odpowiedniego gniazda Urządzenia NEX, a jego drugi koniec do gniazda USB komputera i uruchom program.

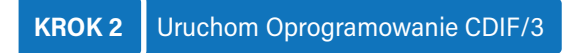

- Na dole ekranu wybierz Ustawienia oznaczone ikoną \*, a następnie zakładkę Bezprzewodowy.
- Jeżeli program sam wykryje ustawienia Wi-Fi, w prawym dolnym rogu ekranu pojawi się komunikat jak na zdjęciu poniżej. W przeciwnym razie przejdź do punktu 3.

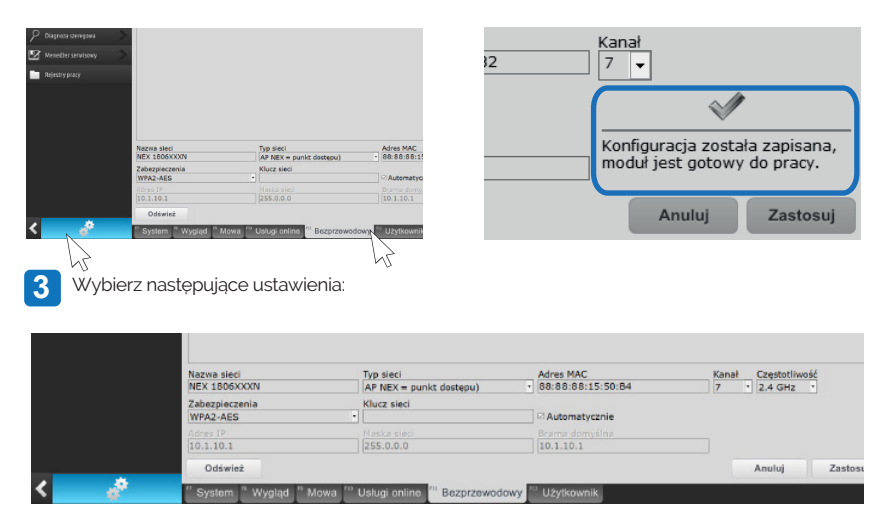

Kliknij przycisk **Zastosuj** i ponownie sprawdź komunikat. Jeżeli komunikat jest prawidłowy, zamknij program. Jeżeli z jakiegoś powodu otrzymałeś inny komunikat, skontaktuj się z pomocą techniczną NEX.

## KROK 3 Połącz się z NEX za pomocą Wi-Fi

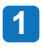

2

Na pasku zadań kliknij na ikonę połączenia **Wi-Fi**, a następnie wybierz **NEX** i kliknij Połącz.

Odłącz kabel USB. Teraz Twój NEX jest połączony z komputerem za pomocą Wi-Fi.

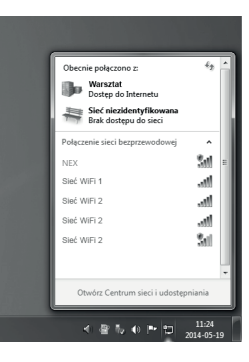

#### KROK 1 Podłączenie do komputera

Podłącz wtyczkę kabla USB do odpowiedniego gniazda Urządzenia NEX, a drugi koniec do odpowiedniego gniazda USB komputera.

# KROK 2 Uruchom Oprogramowanie CDIF/3

Na dole ekranu wybierz Ustawienia oznaczone ikonką o<sup>e</sup>, a następnie zakładkę Bezprzewodowy.

Z listy sieci wybierz router, z którym chcesz

się połączyć, następnie kliknij przycisk

Dopasuj ustawienia do tej sieci.

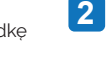

Wybierz Typ sieci **Klient** i kliknij przycisk **Zastosuj**.

| Tvp sieci<br>Klient (NEX -> punkt dostępu) | · |
|--------------------------------------------|---|
| Klucz sieci                                |   |
| Maska sieci                                |   |
| 255.0.0.0                                  |   |

Jeżeli router jest zabezpieczony hasłem podaj je w polach Zabezpieczenia i Klucz sieci. W przeciwnym razie wybierz Brak. Potwierdź ustawienia przyciskiem Zastosuj.

| Nazwa sieci    | Typ sieci                     |   |
|----------------|-------------------------------|---|
| NEX 1806XXXN   | Klient (NEX -> punkt dostępu) |   |
| Zabezpieczenia | Klucz sieci                   |   |
| WEP-128        |                               |   |
| Adres IP       | Maska sieci                   | - |
| 10.1.10.1      | 255.0.0.0                     |   |

6

Wciskaj przycisk **Odśwież** dopóki nie zostanie przypisany odpowiedni adres IP. Na dole ekranu pojawi się komunikat o poprawnej konfiguracji.

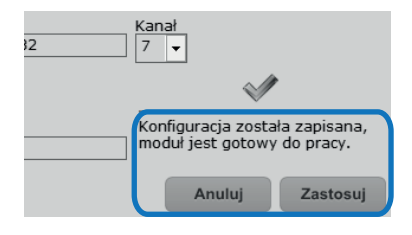

Odłącz kabel USB. Teraz Twój NEX jest połączony z routerem za pomocą Wi-Fi.

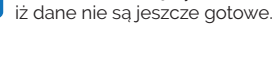

5

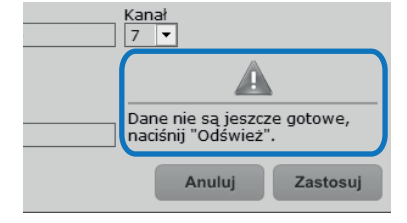

Na dole ekranu ujrzysz informacje,

Zamknij program. Połącz się z routerem tak samo jak w przypadku konfiguracji Wi-Fi: komputer - NEX.

### POBIERANIE I INSTALACJA APLIKACJI ANDROID

#### KROK 1 Zaloguj się do Strefy Użytkownika

Używając przeglądarki internetowej na tablecie/smartfonie wejdź na stronę www.cdif3.com i zaloguj się do Strefy Użytkownika swoim loginem i hasłem.

#### KROK 2 Pobierz oprogramowanie i klucz

 Przejdź do zakładki Pobierz oprogramowanie, a następnie Oprogramowanie Android i kliknij oprogramowanie, a następnie Klucz.

| Data wygaśnięcia abonamentu<br>Pozostało dni                                                                                                    |                                              | 2021-04-01<br>84                 |                |
|----------------------------------------------------------------------------------------------------|----------------------------------------------|----------------------------------|----------------|
| TÉSA                                                                                                    | K EDYCJI                                     | polski                           | Y              |
| Oprogramowanie Windows Op                                                                                                    | rogramowanie Android                         |                                  |                |
| Uwaga! Wersje oprogramowania V                                                                                                    | Vindows i Android mogą się różnić fu         | nkcjonalnością.                  |                |
| Edycja Marzec-Kwiecień 2021                                                                                                    |                                              | Oprogramowanie                   | Klucz          |
| Informacia e estudi                                                                                                    |                                              |                                  |                |
| Wersja oprogramowania<br>Data publikacji<br>Rozmiar plików do pobrania                                                                                   | 1.0.554<br>04 styczeń 2021, 12:16<br>59,6 MB |                                  |                |
| Mormaçie o edycji<br>Wersja oprogramowania<br>Data publikacji<br>Rozmiar plików do pobrania<br>Edycja Styczeń-Luty 2021                                  | 1.0.554<br>04 styczeń 2021, 12:16<br>59,6 MB | Oprogramowanie                   | Klucz          |
| Mormacje o kdycji<br>Wersja oprogramowania<br>Data publikacji<br>Rozmiar plików do pobrania<br>Idycja Styczeń-Luty 2021<br>Idycja Listopad-Grudzień 2020 | 1.0.554<br>04 styczeń 2021, 12:16<br>59,6 MB | Oprogramowanie<br>Oprogramowanie | Klucz<br>Klucz |

2 Jeżeli na dole ekranu pojawi się informacja, iż pliki tego typu mogą wyrządzić szkody, kliknij OK. System Android informuje o tym, ponieważ jest to niestandardowe oprogramowanie.

| wa.<br>cia abonamentu                            |                                                              | 2020-10-04<br>172                              |
|--------------------------------------------------|--------------------------------------------------------------|------------------------------------------------|
|                                                  | JĘZYK EDYCJI                                                 | polski                                         |
| <i>v</i> anie Windows                            | Oprogramowanie Android                                       |                                                |
| sje oprogramow                                   | ania Windows i Android mogą s                                | ię różnić funkcjonalnością.                    |
| erwiec 2020                                      |                                                              | Oprogramowanie                                 |
| > edycji<br>gramowania<br>acji<br>:ów do pobrani | Pliki tego typu mogą wyrządzić<br>chcesz zachować plik nexif | szkody na urządzeniu. Czy mimo to X<br>pl.apk? |
| low do pobrani                                   |                                                              | Anolog                                         |

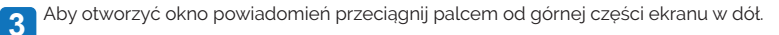

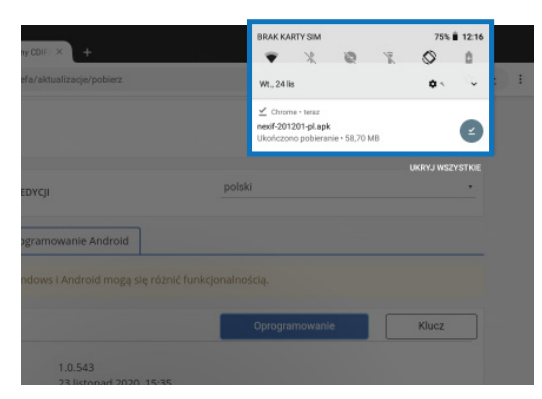

Pobrane pliki są dostępne w oknie powiadomień lub w aplikacji Pobrane.

| τυją 63,79 MB z 10,94 GB |                    |
|--------------------------|--------------------|
| MOJE PLIKI               | PRZEGLĄDAJ OFFLINE |

2

### **KROK 3** Zainstaluj oprogramowanie

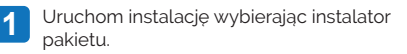

Jeżeli nie masz w ustawieniach zaznaczonej zgody na instalacje z nieznanych źródeł pojawi się odpowiedni komunikat. Kliknij **Ustawienia**.

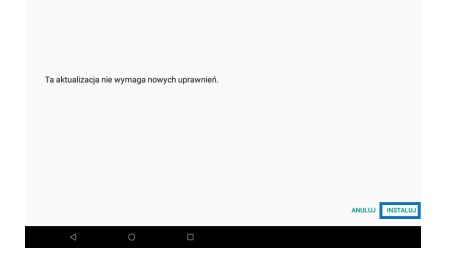

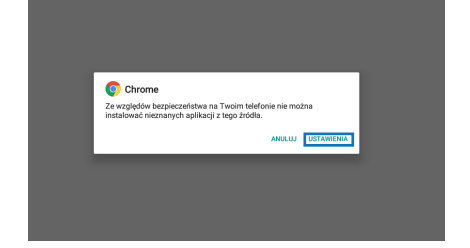

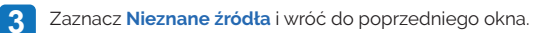

|   |                | <b>#</b> 1                                                                                                    | O ♥ 2 # 1218 |
|---|----------------|----------------------------------------------------------------------------------------------------|--------------|
|   |                | Instalowanie nieznanych aplikacji                                                                                                    |              |
|   |                | Chrone 85.0.415.127                                                                                                    |              |
|   |                | Zezwół z tego źródła                                                                                                    |              |
|   |                | Tadot i dano osobisto są bas fazię nanażone na atak nieznanych opłkacji. Instalując aplikacji z tago źródła, przyjmujesz odpowiedziahość za wszelke<br>uszkośzenia tadriena będz utanę danych, które moga bęć spowodzenom uzywaniem tych splacaj. |              |
|   |                |                                                                                                    |              |
|   |                |                                                                                                    |              |
|   |                |                                                                                                    |              |
|   |                |                                                                                                    |              |
|   |                |                                                                                                    |              |
|   |                |                                                                                                    |              |
|   |                |                                                                                                    |              |
|   |                |                                                                                                    |              |
| 4 | Przeprowadź ir | nstalację. Po zakończeniu kliknij Gotowe.                                                                                                    |              |
|   |                |                                                                                                    |              |
|   |                |                                                                                                    |              |
|   |                |                                                                                                    |              |
|   |                | $\sim$                                                                                                    |              |
|   |                | Aplikacia została zainstalowana.                                                                                                    |              |
|   |                | · • • • • • • • • • • • • • • • • • • •                                                                                                    |              |
|   |                |                                                                                                    |              |
|   |                |                                                                                                    |              |
|   |                |                                                                                                    |              |
|   |                |                                                                                                    |              |
|   |                | _                                                                                                    |              |
|   |                | ботом                                                                                                    | OTWÓRZ       |
|   |                |                                                                                                    |              |
|   |                |                                                                                                    |              |

#### KROK 4 Połącz z tabletem/smartfonem

1

Podłącz Urządzenie NEX do źródła zasilania.

2 Wejdź w ustawienia na systemie Android. Aktywuj połączenie Bluetooth. Wybierz NEX z listy dostępnych urządzeń i wpisz PIN, który znajduje się na tabliczce znamionowej. Jeśli Urządzenie NEX nie pojawi się na liście dostępnych urządzeń należy wybrać opcję Skanuj.

|       |                                     | * ?                            | 2 <sub>.01</sub>   22% | 11:5 |
|-------|-------------------------------------|--------------------------------|------------------------|------|
| ÷     | Bluetooth                           | 1                              |                        | :    |
| Moje  | urządzenie                          |                                |                        |      |
|       | Galaxy A<br>Niewidoczr<br>Bluetocth | <b>\5</b><br>ne dla innych urz | ądzeń                  |      |
| Dostę | pne urządzi                         | enia                           |                        |      |
| Nie   | znalezion                           | o urządzeń I<br>pobliżu.       | Bluetoot               | h w  |
|       |                                     |                                |                        |      |

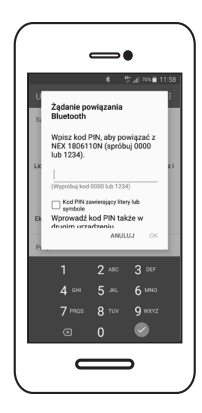

3 Uruchom aplikację CDIF/3. Nastąpi automatyczne połączenie z Urządzeniem NEX.

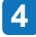

Twoje Urządzenie NEX jest gotowe do pracy.

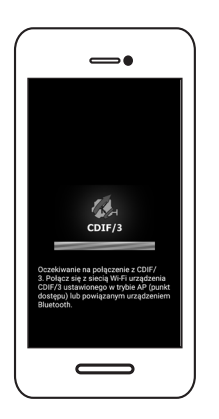

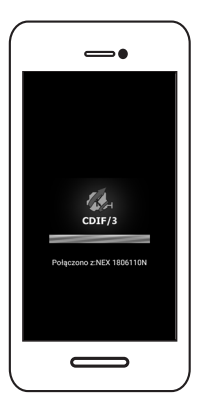

#### KROK 4 Zarejestruj urządzenie

- Jeżeli NEX nie był jeszcze aktywowany, pojawi się okno rejestracji. Jeżeli nie został przekroczony limit 10 uruchomień bez aktywacji, można odłożyć aktywację na później, klikając Anuluj. Jeżeli chcesz aktywować teraz kliknij Dalej i postępuj zgodnie z instrukcją Rejestracja w Strefie Użytkownika.
- 2 Zarejestruj się na stronie i wpisz w pole Kod potwierdzający otrzymany po rejestracji kod.

#### POŁĄCZENIE URZĄDZENIA NEX Z SAMOCHODEM

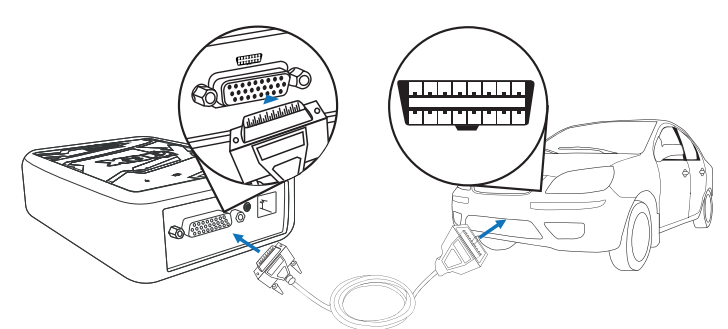

Podłącz wtyczkę do gniazda adaptera diagnozy szeregowej 🗰 w Urządzeniu NEX, a drugi koniec do gniazda diagnostycznego w samochodzie. Podczas diagnozy z samochodem powinna mrugać biała dioda 7.

#### POMOC TECHNICZNA - TWÓJ OSOBISTY DORADCA

Pamietaj o tym, że jesteśmy tu dla Ciebie. W ramach Twojego abonamentu służymy pomocą i doradztwem. Telefoniczna pomoc techniczna to najszybszy sposób na rozwiązanie większości problemów.

# 58 732 19 49

#### Kiedy dzwonić do pomocy technicznej?

- W przypadku problemów technicznych wiekszość problemów dotyczy odpowiedniej konfiguracji, zadzwoń do nas, a nasz specjalista poprowadzi Cię krok po kroku przez proces instalacji.
- Przy brakach w oprogramowaniu jeżeli NEX nie obsługuje jakiegoś modelu samochodu możemy Ci pomóc. Twój tester diagnostyczny jest zaprojektowany tak, by w prosty sposób móc uaktualnić jego oprogramowanie.
- Jeżeli system danego modelu samochodu nie łączy się gdy w NEX występuje model samochodu, który nie łączy się prawidłowo, należy to niezwłocznie zgłosić do naszej pomocy technicznej. W tym przypadku problem nie zawsze leży po stronie testera i należy to odpowiednio zweryfikować.
- Zawsze kiedy występuje inny problem z użytkowaniem NEX, niezwiązany z naprawą samochodu.

Wsparcie techniczne udzielane jest po wskazaniu numeru servinego Urządzenia NEX i przysługuje Użytkownikom, którzy mają aktywny Abonament.

Wsparcie techniczne użytkowników NEX jest czynne od poniedziałku do piątku, w godzinach od 8:00 do 16:00.

Opłaty za połączenia zależne są od taryfy Twojego operatora oraz wybranego abonamentu telefonicznego. Sprawdź stawki swojego operatora, aby uzyskać więcej szczegółów.

info@cdif3.com Skrzynka ogólna - tu należy kierować korespondencję dotyczącą NEX.

Pomoc - tu należy kierować zapytania o pomoc i wsparcie, zgłoszenia pomoc@cdif3.com problemów oraz wszelkie uwagi dotyczące poprawności działania Systemu Diagnostycznego NEX.

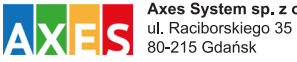